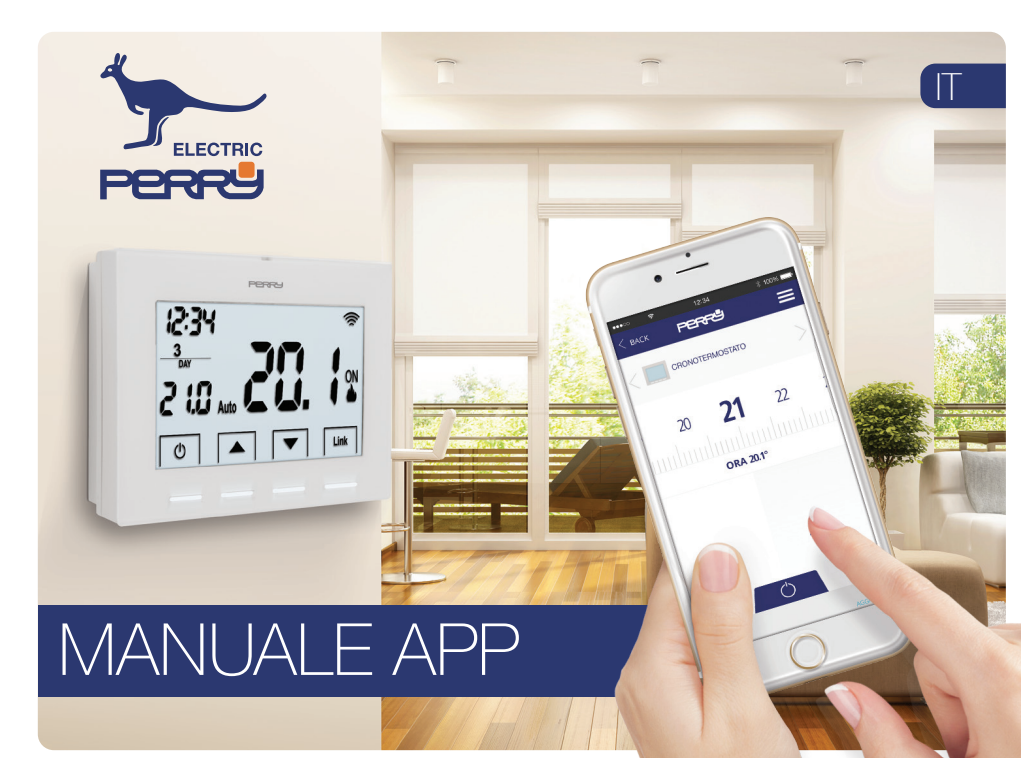

| Schermata principale                |    |
|-------------------------------------|----|
| Login                               | 4  |
| Creazione account                   |    |
| Account                             | 6  |
| Impostazioni account                | 6  |
| Dati account                        |    |
| Selezione lingua                    | 7  |
| Gestione abitazioni                 |    |
| Aggiungi nuova casa                 | 8  |
| Impostazioni casa                   |    |
| Associazione a Smartbox             |    |
| Geolocalizzazione                   | 10 |
| Forzatura allontanamento            | 11 |
| Installazione nuovi dispositivi     | 12 |
| Associazione Termostato da APP      | 12 |
| Associazione Termostato in locale   |    |
| Associazione Energy Meter da APP    | 14 |
| Associazione Energy Meter in locale |    |
| Termostato                          |    |
| Schermata principale                | 16 |
| Selzione multipla                   |    |
| Manuale / Spegnimento               |    |

| Opzioni termostato            |            |
|-------------------------------|------------|
| Setup                         | 19         |
| Tipo di impianto              | 20         |
| Tipo di controllo             |            |
| Offset allontamento           |            |
| Programmazione                |            |
| Programmazione giornaliera    | 21         |
| Copia programma               |            |
| Aggiungi / Modifica programma | 23         |
| Impostazioni orario           | 23         |
| Records                       | <u>2</u> 4 |
| Energy Meter                  |            |
| Schermata principale          | 25         |
| Consumo istantaneo            |            |
| Setup                         |            |
| Records                       |            |
| Help                          |            |
| Supporto                      |            |

# Indice

L'APP permette all'utente di configurare, programmare e accedere alle statistiche di consumo utilizzando un'interfaccia semplice e intuitiva.

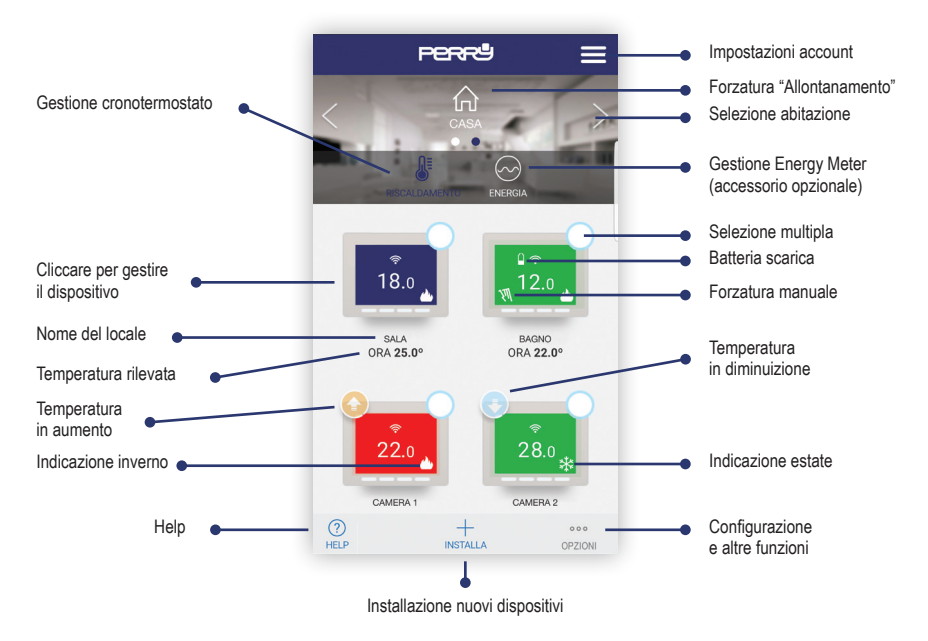

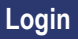

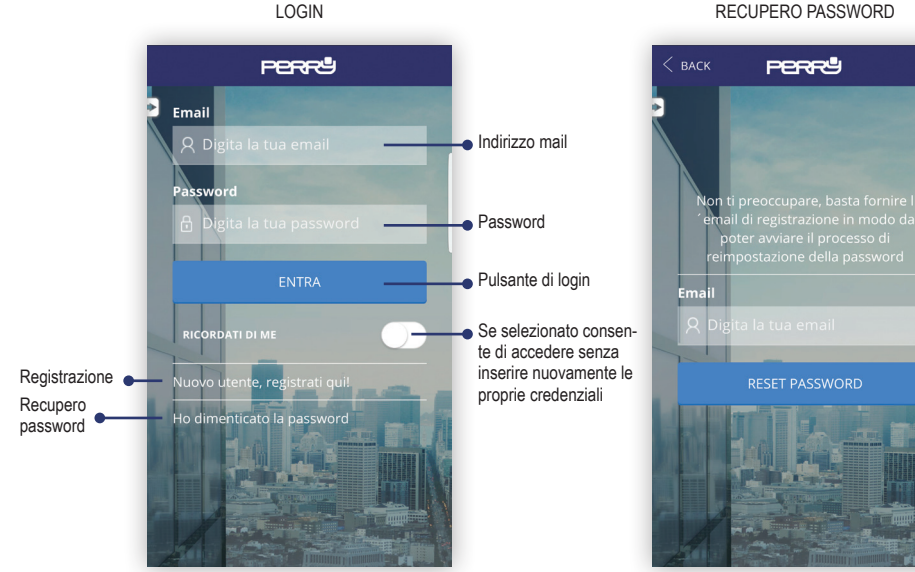

#### RECUPERO PASSWORD

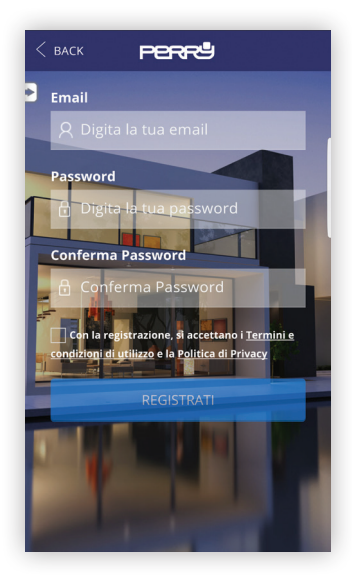

La creazione e registrazione di un account per la gestione del cronotermostato wi-fi è totalmente gratuita.

Per effetuarla é necessario essere in possesso di un indirizzo e-mail funzionante al quale poter accedere per poter completare la registrazione tramite mail di verifica.

Più device (tablet, PC, smartphone) possono utilizzare il medesimo account e controllare gli apparecchi ad esso associati.

Le modifiche effettuate da un device verrano riportate su tutti i dispositivi che hanno accesso all'account.

É necessario accettare i termini e condizioni di utilizzo e la politica di privacy per potersi registrare.

#### Cerca l'App Perry CronoThermostat negli store oppure fotografa il QR Code per il sistema operativo che utilizza il tuo device.

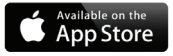

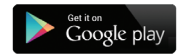

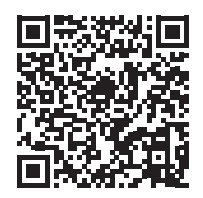

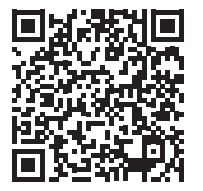

# Account

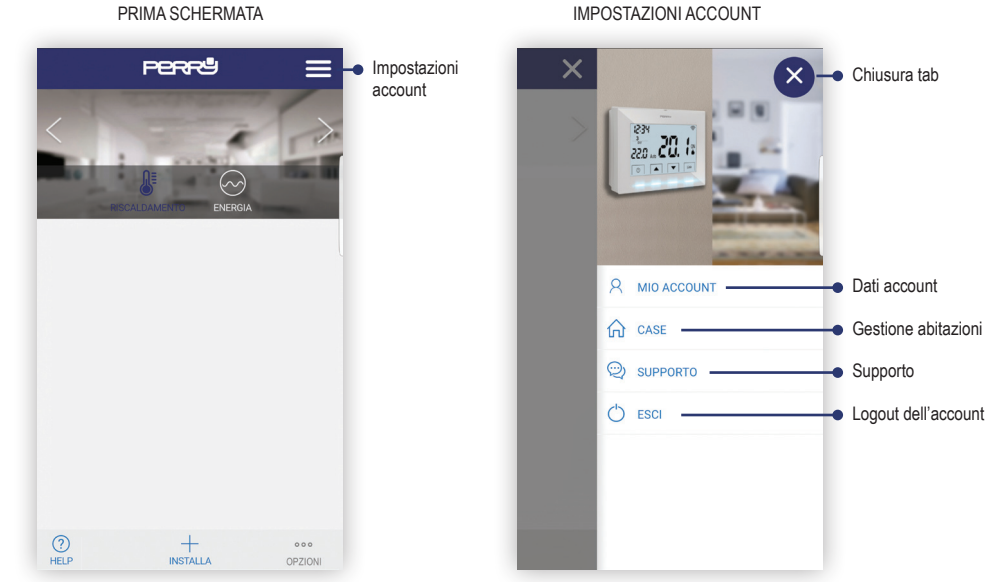

# Account

## DATI ACCOUNT

| MIE INFO                                                                                                    | > |
|----------------------------------------------------------------------------------------------------|---|
| UTENTE                                                                                                    |   |
| Perry                                                                                                    |   |
| LINGUA                                                                                                    |   |
|                                                                                                    |   |
| Italiano                                                                                                    | * |
| Italiano<br>CAMBIO INDIRIZZO EMAIL<br>NUOVO INDIRIZZO EMAIL                                                             | > |
| Italiano<br>CAMBIO INDIRIZZO EMAIL<br>NUOVO INDIRIZZO EMAIL<br>Digita il nuovo indirizzo Email                          | > |
| Italiano<br>CAMBIO INDIRIZZO EMAIL<br>NUOVO INDIRIZZO EMAIL<br>Digita il nuovo indirizzo Email<br>CONFERMA CON PASSWORD | > |

## SELEZIONE LINGUA

| < васк      | PERRU             | $\equiv$ |
|-------------|-------------------|----------|
| 3           |                   |          |
| MIE INFO    |                   |          |
|             |                   | 0        |
| English     | ı                 | 0        |
| Españo      | ol                | Ο        |
| Italiano    | 0                 |          |
| Deutsc      | ch                | 0        |
| França      | is                | 0        |
|             | password corrente |          |
| (?)<br>HELP |                   |          |

# Account

## GESTIONE ABITAZIONI

| < васк   | PERRª         | ≡ |
|----------|---------------|---|
|          |               |   |
| CASA MIA |               |   |
| + Aggiun | gi nuova casa |   |
|          |               |   |
|          |               |   |
|          |               |   |
|          |               |   |
|          |               |   |
|          |               |   |
|          |               |   |
| HELP     |               |   |

## AGGIUNGI NUOVA CASA

| < васк Р       | erry           | ≡ |
|----------------|----------------|---|
| >              |                |   |
| INFO CASA      |                | > |
| NOME CASA      |                |   |
| Digita il nome | della tua casa |   |
| TIME ZONE      |                |   |
| Seleziona      |                | - |
|                | AVANTI         |   |
|                |                |   |
|                |                |   |
|                |                |   |
|                |                |   |
| (?)<br>HELP    |                |   |

## Impostazioni account

#### IMPOSTAZIONI CASA

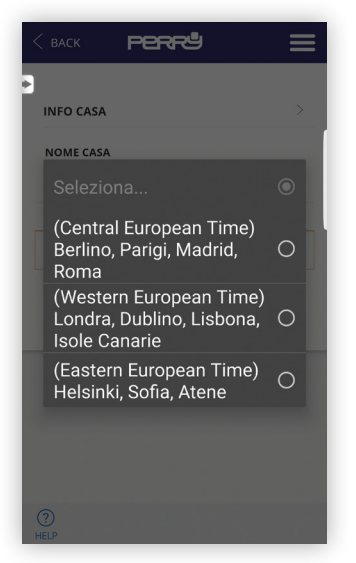

#### ASSOCIAZIONE A SMARTBOX

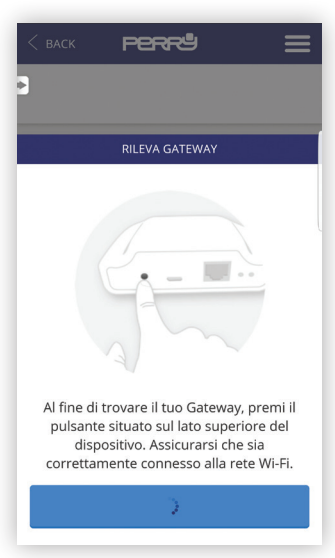

## Geolocalizzazione

La Geolocalizzazione permette la riduzione automatica della temperatura impostata guando l'utente non si trova a casa. Il sistema non necessita di intervento grazie all'utilizzo della funzione GPS dello smartphone. La temperatura di riduzione può essere impostata dall'utente (fino a un massimo di 5°C), può essere attivata o disattivata e può essere modificata manualmente.

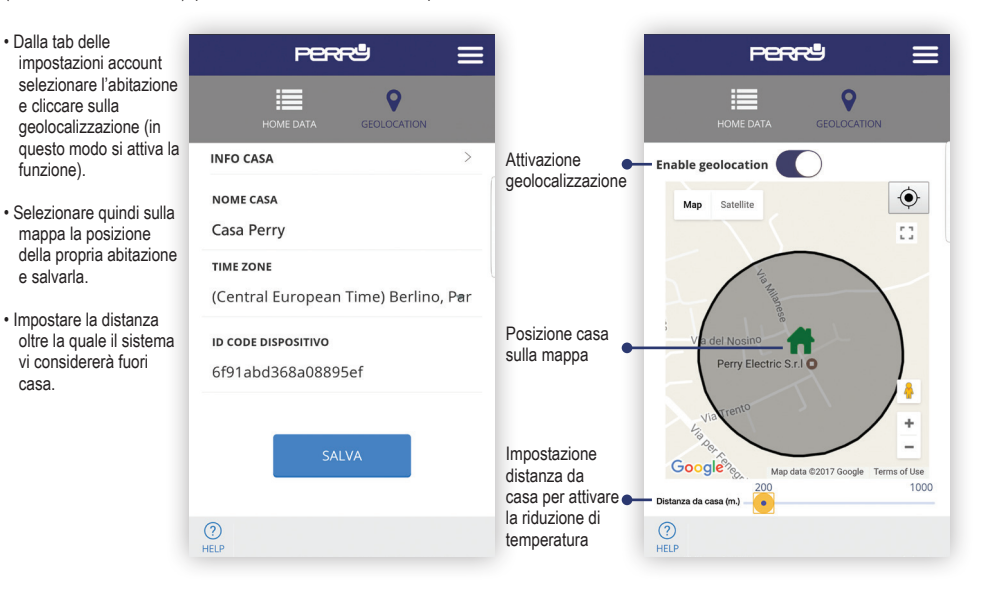

casa.

## Forzatura allontanamento

## **APP PERRY**

- Ci sono due modalità per intervenire manualmente:
  - 1. Tramite l'APP selezionando l'abitazione dalla schermata principale
  - Premere un pulsante qualunque sul termostato. Così facendo il sistema capirà che c'è qualcuno a casa.
- NB: un intervento sul dispositivo tramite APP come ad esempio alzare o abbassare la temperatura non modificherà lo stato A CASA / FUORI CASA

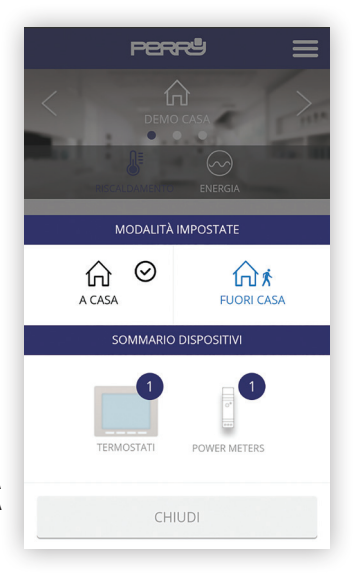

Premendo il pulsante "Installa" nella schermata principale si accede la menù di installazione e si procede a selezionare il tipo di dispositivo

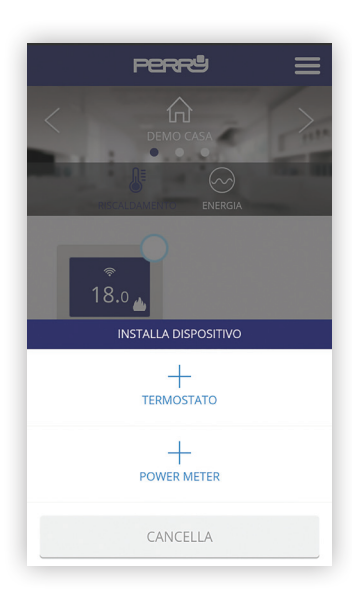

## Installazione nuovi dispositivi

#### ASSOCIAZIONE TERMOSTATO DA APP

Seguendo la procedura guidata si procede rapidamente all'associazione del termostato premendo il tasto di ricerca e i due pulsanti indicati sul termostato per 3 secondi

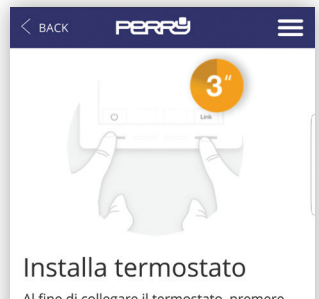

Al fine di collegare il termostato, premere contemporaneamente i tasti accensione(tasto a sinistra)e link per 3 secondi, fino a quando l'icona della rete compare nell'angolo in alto a destra del termostato (come mostrato nell'immagine sopra)

#### INIZIO RICERCA

? HELP

## Installazione nuovi dispositivi

#### ASSOCIAZIONE TERMOSTATO IN LOCALE

In alternativa all'associazione tramite APP è possibile associare il termostato premendo per tre secondil il tasto di associazione sullo Smartbox e per 3 secondi i due pulsanti esterni del termostato.

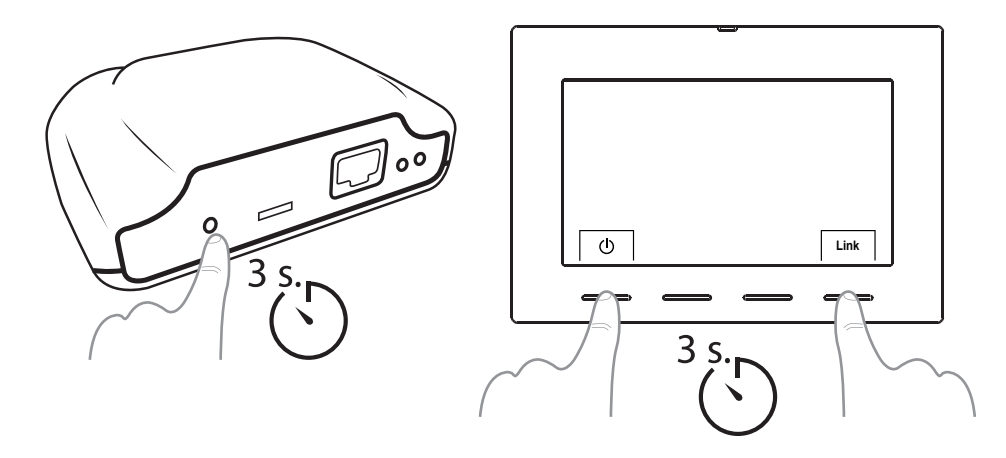

A seguito di una dissociazione del cronotermostato (tramite la procedura descritta nel relativo manuale) è sufficiente selezionare il device nella schermata principale dell'App, tramite casella di selezione multipla e selezionare quindi "Cancella".

# Premendo il pulsante "Installa" nella schermata principale si accede al menù di installazione e si procede a selezionare il tipo di dispositivo PPRRª TERMOSTATO POWER METER CANCELLA

# 

## Installa Power meter

Al fine di collegare il Power meter, usare la clip (già disponibile) e premere il **piccolo bottone** posizionato in cima al dispositivo (guarda immagine sopra). È possibile verificare che c'è connessione, osservando lo stato del LED che si trova sul dispositivo.

## Stato dell'indicatore LED

N' tonnocco

# Installazione nuovi dispositivi

## ASSOCIAZIONE ENERGY METER DA APP

Per associare l'Energy Meter tramite APP premere il tasto ricerca e con una graffetta il tasto presente sul misuratore.

Juliu.

## Stato dell'indicatore LED

.J Ch.

- Non connesso: LED off
- Correttamente connesso: LED lampeggia ogni 2 secondi e mezzo.
- Collegato ma sconnesso:

LED lampeggia ogni mezzo secondo. Questo può accadere per esempio quando il gateway è disalimentato. Una volta che il misuratore di potenza e il gateway potranno ristabilire una comunicazione, saranno collegati automaticamente.

#### RICERCA...

(?) HELP

## Installazione nuovi dispositivi

## ASSOCIAZIONE ENERGY METER IN LOCALE

In alternativa all'associazione tramite APP è possibile associare l'Energy Meter premendo per tre secondil il tasto di associazione dello smartbox e, utilizzando una graffetta, il pulsante dell'Energy Meter.

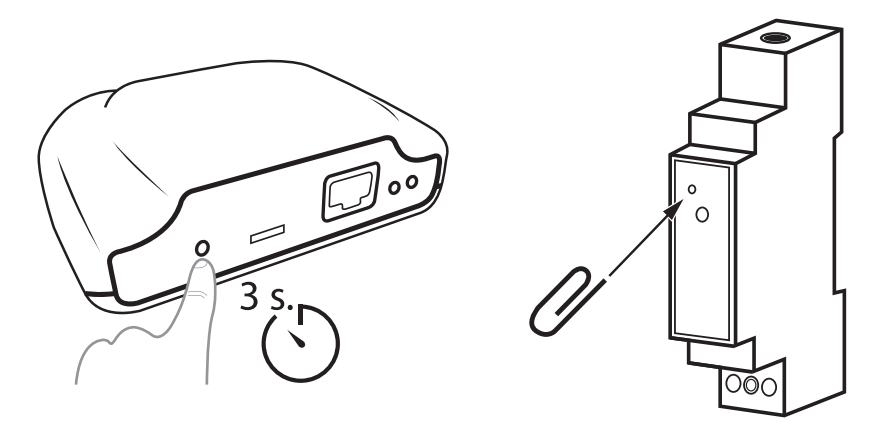

#### SCHERMATA PRINCIPALE

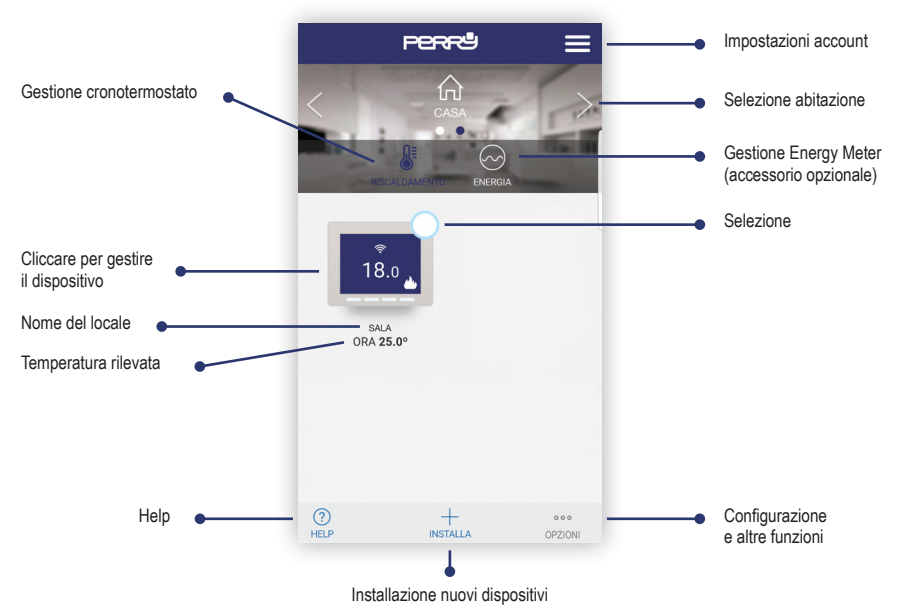

## SELEZIONI MULTIPLE

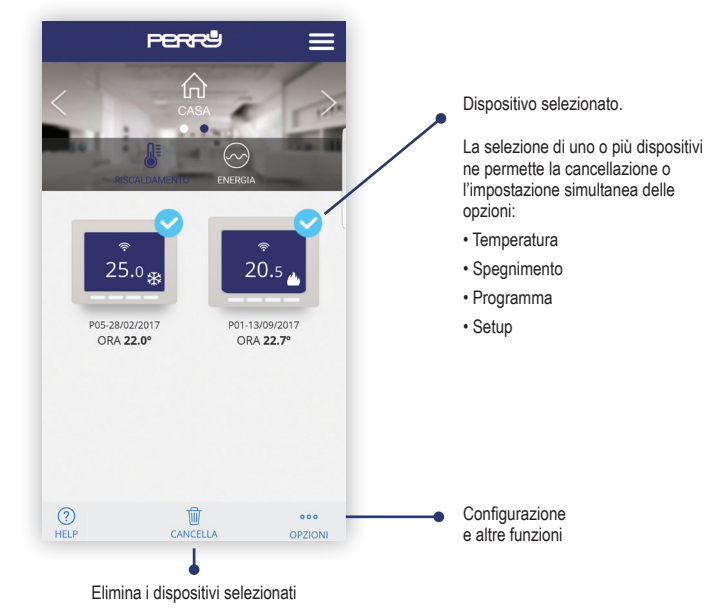

## Termostato

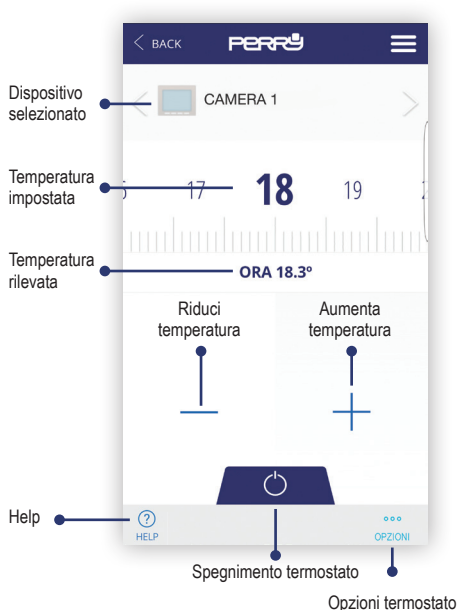

#### MANUALE / SPEGNIMENTO

## **OPZIONI TERMOSTATO**

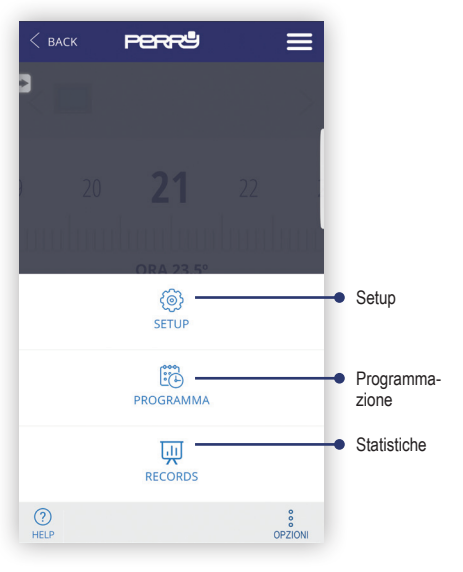

 Nella schermata principale selezionare il cronotermostato o i cronotermostati e impostare per ognuno di essi l'offset di allontanamento (fino a un massimo di 5°C)

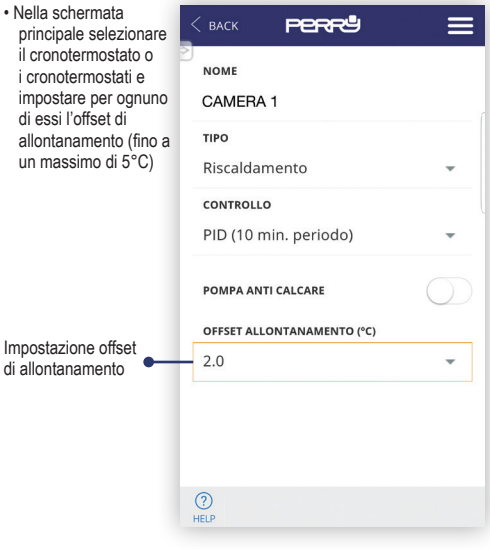

SCHERMATA SETUP

Schermata di setup. In questa sezione é possibile impostare anche:

- Nome del cronotermostato
- Tipo di dispositivo (riscaldamento / raffrescamento)
- Tipo di controllo: Isteresi (0,2°C / 0,4°C / 0,8°C / 1,6°C), PID (10 min. / 15 / 20 / 25 / 30 / 60 min.)
- · Pompa anticalcare: negli impianti in cui è presente una pompa è buona regola attivarla periodicamente per evitare l'accumulo di calcare e il conseguente grippaggio. Quando questa funzione è attivata il cronotermostato attiverà il riscaldamento 10 minuti a settimana
- Offset allontamento: la geolocalizzazione è utilizzata per ridurre la temperatura impostata utilizzando un offset guando non si è a casa

#### FUNZIONI SEMPRE ATTIVE

 Funzione antiblocco con batteria scarica: in presenza di batteria scarica (inferiore a 2,4V) il dispositivo può non avere energia sufficiente per spegnere il riscaldamento. In caso di batteria scarica, il relé rimarrà sulla posizione OFF.

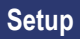

# SELEZIONE TIPO DI IMPIANTO PERRU CAMERA 1 TIPO $\cap$ Seleziona... ۲ Riscaldamento Raffrescamento $\cap$ Attenzione: il programma attuale verrà ripristinato

TIPO DI CONTROLLO: ISTERESI / PID

| < | <b>.</b>              | _ | = |
|---|-----------------------|---|---|
|   | Seleziona             | 0 |   |
|   | Isteresi (0,2 °C)     | 0 |   |
|   | Isteresi (0,4 °C)     | 0 |   |
|   | Isteresi (0,8 °C)     | 0 |   |
|   | Isteresi (1,6 °C)     | 0 |   |
|   | PID (10 min. periodo) |   |   |
|   | PID (15 min. periodo) | 0 |   |
|   | PID (20 min. periodo) | 0 |   |
|   | PID (25 min. periodo) | 0 |   |
|   |                       |   |   |

#### OFFSET ALLONTANAMENTO

| <       | 1.0 | 0 |
|---------|-----|---|
|         | 1.5 | 0 |
|         | 2.0 | ۲ |
|         | 2.5 | 0 |
|         | 3.0 | 0 |
|         | 3.5 | 0 |
| -       | 4.0 | 0 |
|         | 4.5 | 0 |
| (<br>HE | 5.0 | 0 |

In caso di modifica del tipo di funzionamento si azzereranno i programmi.

## Programmazione

Schermata riassuntiva programmazione settimanale. Premendo sul giorno si può impostare la programmazione giornaliera.

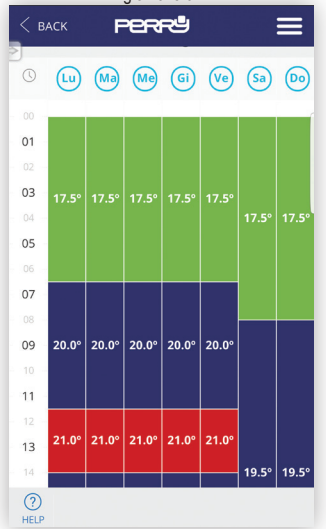

#### PROGRAMMAZIONE GIORNALIERA.

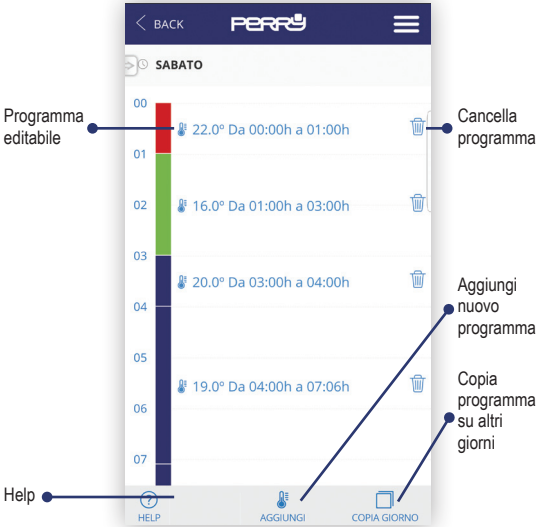

La programmazione giornaliera (max 10 programmi al giorno) può essere definita per un tempo minimo di 1 minuto e per uno step di temperatura minimo di 0,5°C.

## Programmazione

#### **COPIA PROGRAMMA**

| < васк   | PERR®             | ≡       |
|----------|-------------------|---------|
| S LUNEDÌ |                   |         |
|          | COPIA GIORN       |         |
| USAS     | STESSA PROGRAMMAZ | IONE SU |
| Lunedì   | i                 |         |
| ✓ Martee | dì                |         |
| Mercol   | ledì              |         |
| Gioved   | ĥ                 |         |
| Venero   | ſÌ                |         |
| Sabato   | )                 |         |
| Domer    | nica              |         |
| CANCEL   | LA                | COPIA   |

#### HELP

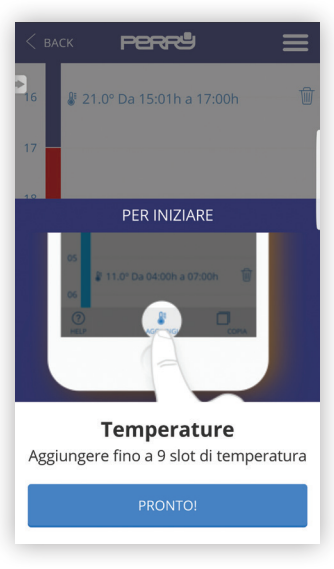

## Programmazione

## AGGIUNGI / MODIFICA PROGRAMMA

| < back <b>PERR</b>                | 9 <b>=</b>   |
|-----------------------------------|--------------|
| SABATO                            |              |
| 00<br># 22.0° Da 00:00H<br>MODIFI | a 01:00h 🔟   |
| 4 15 <b>16</b>                    | <b>1</b> 7 1 |
|                                   |              |
| —                                 | +            |
| INIZIO                            | FINE         |
| 01:00                             | 24:00        |
| CANCELLA                          | CONFERMA     |

## IMPOSTAZIONE ORARIO

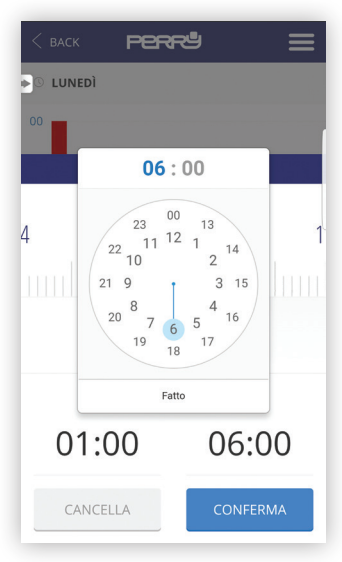

#### VISUALIZZAZIONE DATI

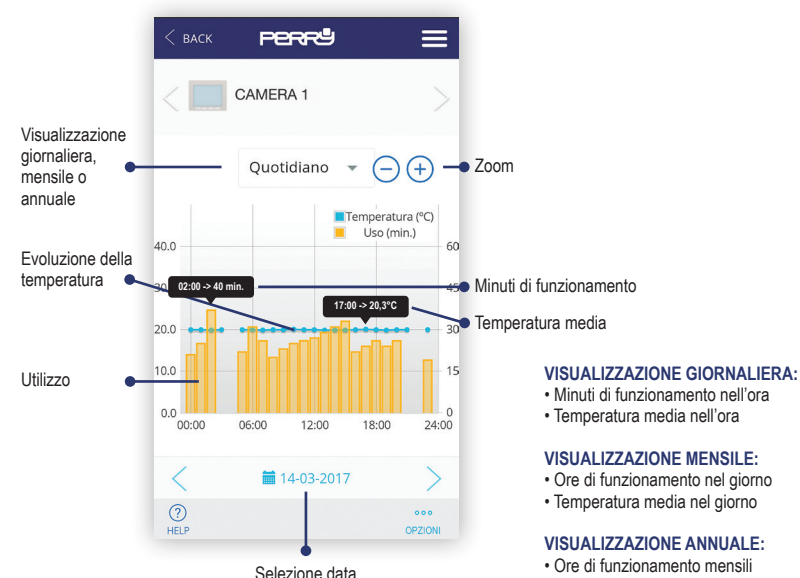

· Temperatura media mensile

## Energy Meter

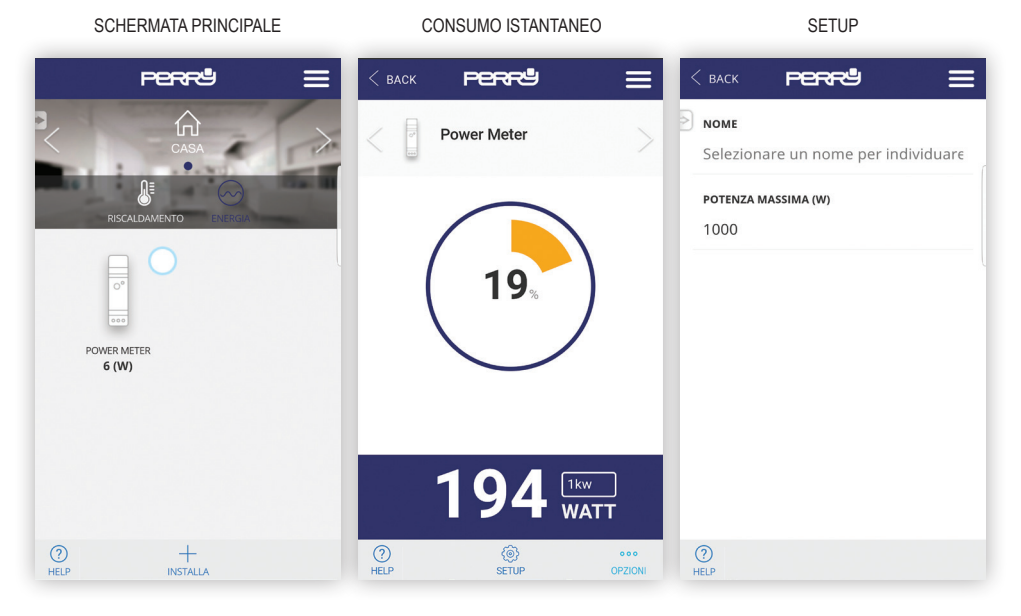

25

## Records

Zoom

 $\equiv$ 

24:00

OPZIONI

(-)(+)

#### VISUALIZZAZIONE DATI

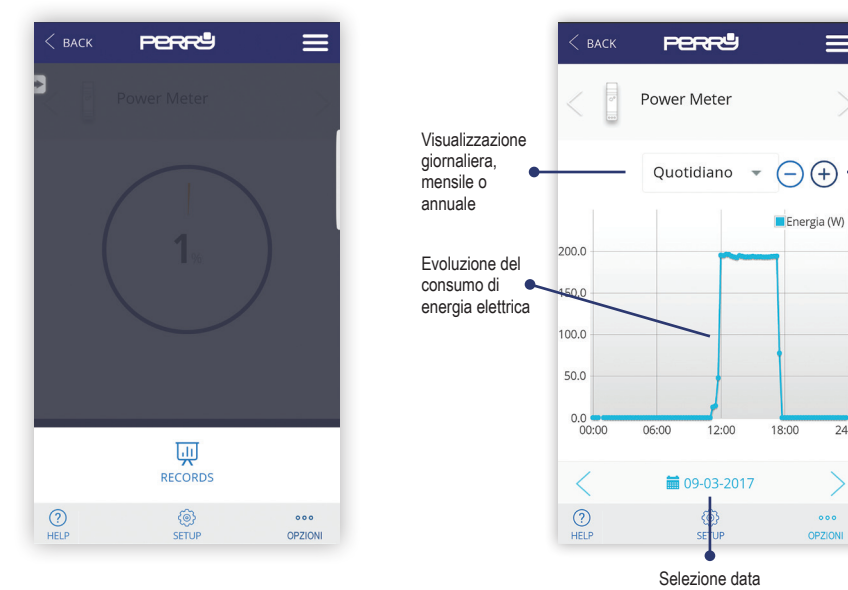

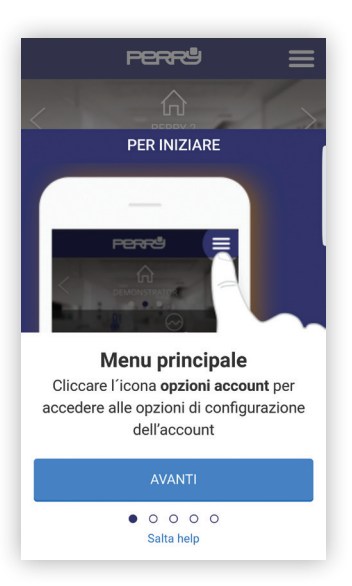

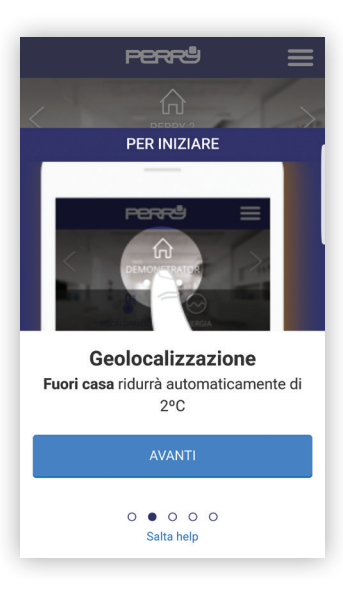

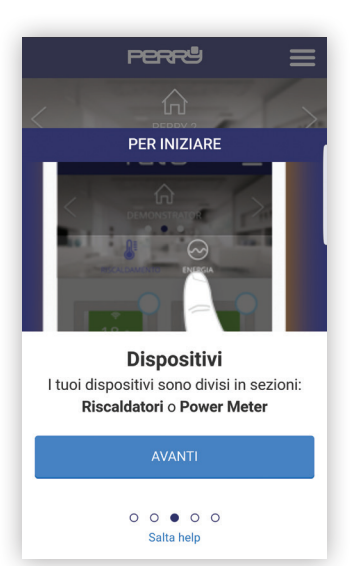

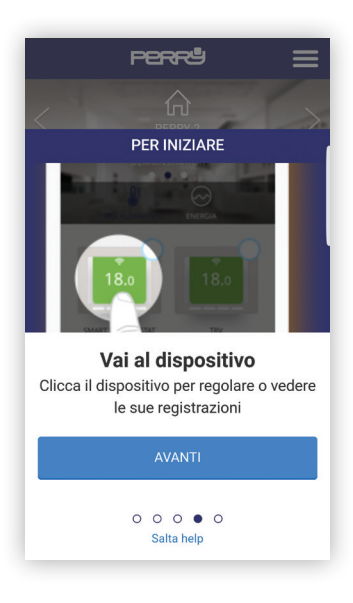

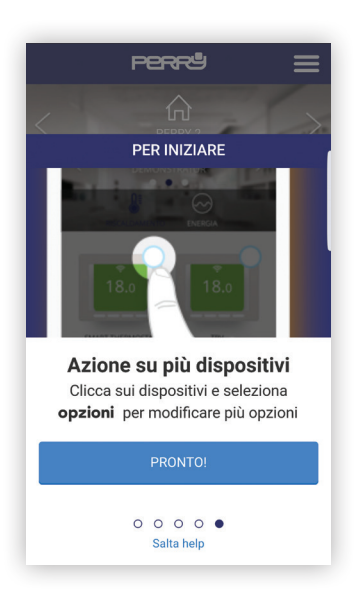

In alcune schermate come ad esempio il cambio temperatura o la programmazione il pulsante "Help" mostrerà aiuti specifici

| < back <b>perry =</b>        |   |
|------------------------------|---|
|                              | / |
| 5 17 <b>18</b> 19<br>OR 18.3 | 2 |
|                              |   |

# Supporto

#### SUPPORTO

|                                                                     | r9 =                                              |
|---------------------------------------------------------------------|---------------------------------------------------|
|                                                                     |                                                   |
| SUPPORTO                                                            | >                                                 |
| In basso a sinistra c'è<br>per visualizzare sugg<br>l´applicazione. | è un pulsante di aiuto<br>erimenti nell'utilizzar |
| Per chiedere support<br>utilizzare i seguenti r                     | to, si prega di<br>ecapiti:                       |
| INDIRIZZO                                                           |                                                   |
| PERRY ELECTRIC S.r.I                                                |                                                   |
| Via Milanese, 11                                                    |                                                   |
| 22070 VENIANO (CO)                                                  | ITALIA                                            |
| EMAIL                                                               |                                                   |
| venditalia@perry.it                                                 |                                                   |
| TELEFONO                                                            |                                                   |
| 2                                                                   |                                                   |

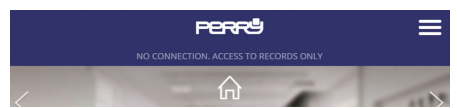

#### In caso di mancata connessione consultate le FAQ alla pagina: http://perry.it/it/prodotto/1tx-cr028wifikit.aspx

Oppure raggiungetela utilizzando il QR code:

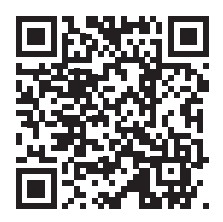

Importante: il fabbricante in nessun caso può essere ritenuto responsabile del mancato funzionamento dei prodotti dovuti a interruzione della connettività alla rete internet o indisponibilità delle risorse informatiche: Cloud, Server, Portale.

Importante: i costi di connessione alla rete internet sono a carico dell'utente secondo le tariffe dell'operatore telefonico utilizzato dall'utente. 30

# Annota i dati dei tuoi device e dei tuoi account

## **CODICE SMARTBOX**

## **CODICE SMARTBOX**

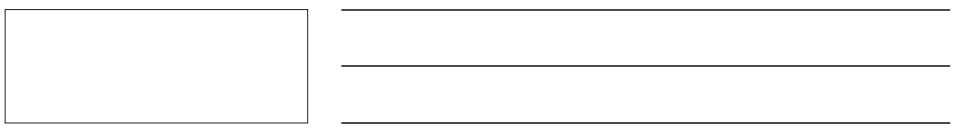

## **CODICE SMARTBOX**

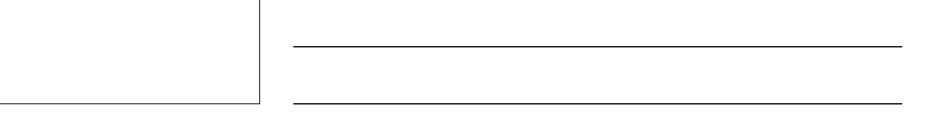

## Cerca l'App Perry CronoThermostat negli store oppure fotografa il QR Code per il sistema operativo che utilizza il tuo device.

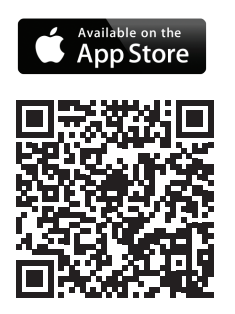

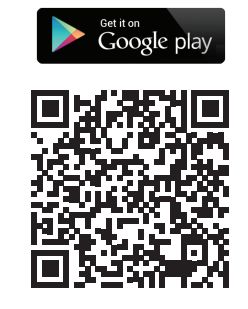

#### PERRY ELECTRIC s.r.l. Via Milanese, 11

22070 Veniano - CO - ITALY T. +39 031 8944.1 Fax +39 031 8365201 www.perry.it - venditalia@perry.it

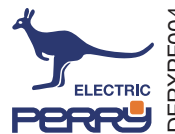